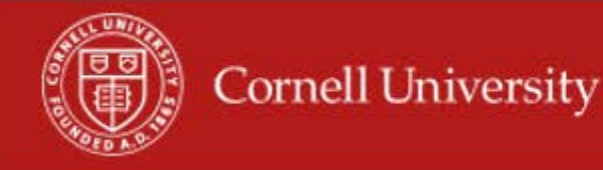

A Punch on a time clock is a time clock event in WDTT. A punch in and punch out on a time clock will create a Time Block on an employee's time card. This report should be ran frequently to get unmatched time events cleaned up so that employees will have Time Blocks on their time cards.

## **Running of report**

1. On the Workday homepage, type unapproved in the search menu

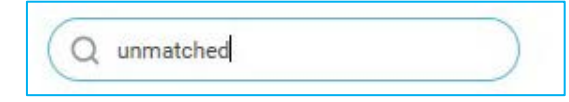

2. Select Unmatched Time Clock Events by Supervisory Org

| matched Time Eve                  | nt | s by Supervisory | Organizations (Ac |
|-----------------------------------|----|------------------|-------------------|
| Supervisory Organization          | *  |                  | :=                |
| Include Subordinate Organizations |    |                  |                   |
| Start Date                        | *  | MM / DD / YYYY   |                   |
| ind Date                          | *  | MM / DD / YYYY   |                   |
| Vorker                            |    | <br>             | ≡]                |
| Exclude Employee Type             |    |                  |                   |
| lob Family Group                  |    |                  | E                 |

- **3.** Select the Supervisory Organization(s)
- 4. Select Include Subordinate Organizations
- **5.** Fill in the start Date to be the first day of the pay period

- 6. Fill in the end Date to be the last day of the pay period
- 7. Fill in the optional fields, if desired:
  - Worker- Not required
  - Job Families Group- you can use this filter to give you employees that fall with one or more groups, but it is not required.
  - Exclude Employee Type can use this to exclude employees' types but is not required.
- 8. Click OK
- 9. In the Report you will see each worker with Unmatched Time Clock Events, Worker, Worker ID, Email Address, Position, Positions ID, Manager, Mangers Email Address, Supervisory Organization Name, Supervisory Org. Cod, Time Clock Event, Clock Event Type, Day of the Week, Date, Time, and TCE Source.

|                                    | Worker                        | Employee<br>ID      | Employee<br>ID Worker Email |                   | Position                                              | Position ID | Manager<br>Nathan Scott Davis |                    | Manager Email       |                    |            |
|------------------------------------|-------------------------------|---------------------|-----------------------------|-------------------|-------------------------------------------------------|-------------|-------------------------------|--------------------|---------------------|--------------------|------------|
|                                    | Aaron M. Holden               | 3679042 🚿           |                             | nh363@cornell.edu | 00143563 Food Service Worker S02 -<br>Aaron M. Holden |             |                               |                    | 00143563            | 🛎 nsd1@cornell.edu |            |
|                                    | Adam M. June                  | 2041316             | ≊ an                        | nj49@comell.edu   | 00108500 Cook S06 - Adam M.<br>June                   |             | 00108500                      | Richard B. Roberts |                     | ☆ rbr4@cornell.edu |            |
|                                    | Adam R. Armstrong 1319693     |                     |                             | a34@cornell.edu   | 00108888 Dish Machine<br>Adam R. Armstrong            | 00108888    | Gary Dick                     |                    | 🥶 gd224@cornell.edu |                    |            |
| Supervisory Org Name               |                               | Supervisory<br>Code | Org                         | Time Clock Event  |                                                       | Clock Even  | t Type                        | Day of the<br>Week | Date                | Time               | TCE Source |
| SCLCL - Din - Trillium Operations  |                               | DR-AG               |                             | Aaron M. Holden - | 6:54 AM - In                                          | Check-in    |                               | Monday             | 02/05/2018          | 06:54:00.000 AM    | External   |
| SCLCL - Din - North Star Cullinary |                               | DR-NORTH            | Adam M. June - 5:           |                   | 35 AM - In                                            | Check-in    |                               | Monday             | 02/05/2018          | 05:35:00.000 AM    | External   |
| SCLCL - D                          | in - North Star PM Operations | DR-NORTH            |                             | Adam R. Armstron  | g - 5:00 PM - In                                      | Check-in    |                               | Friday             | 02/02/2018          | 05:00:00.000 PM    | External   |

## Using the report

- 1. You may email each employee from the hyperlink in Worker Email column
- 2. You may email the manager of employees from the hyperlink in the Manager Email column
- 3. You can click on the number for an employee. This will open a separate window with the punch(es) and will give you more information about the punches.

| Criteria View by:                              | Select a Field | ✓ and t                     | hen by: Select a Field | R                   | efresh          |            |                 |             |                                                               |                  |                     |          |
|------------------------------------------------|----------------|-----------------------------|------------------------|---------------------|-----------------|------------|-----------------|-------------|---------------------------------------------------------------|------------------|---------------------|----------|
| 1 item 🔤 👜 🖓                                   |                |                             |                        |                     |                 |            |                 |             |                                                               |                  |                     |          |
| Time Clock Event                               | Employee ID    | Worker                      | Worker Email           | Clock Event<br>Type | Day of the Week | Date       | Time            | Position ID | Organization for Position                                     | Manager          | Manager Email       | Source   |
| Colby Kathleen<br>McCartney - 10:04<br>AM - In | 3825170        | Colby Kathleen<br>McCartney | 🐱 ckm72@cornell.edu    | Check-in            | Wednesday       | 11/22/2017 | 10:04:00.000 AM | 00305559    | CCB- Student Employment<br>& Payroll JM (Judi M.<br>Novitzki) | Judi M. Novitzki | 👿 jms58@cornell.edu | External |
|                                                |                |                             |                        |                     |                 |            |                 |             |                                                               |                  |                     |          |

4. In this window you will see the Date and time of the events, Along with the hyperlinks to the emails for employee and manager.

- You may print from this window
- You may export this window to Excel
- You may filter this window
- 5. To close the window for the single person click on the X  $\square$

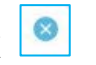

More questions? Please contact the helpdesk at hrpayrollsupport@cornell.edu